## SmartLinkMonitor felhasználói kézikönyv

### Új adatbázis létrehozása és csatlakozás az adatbázishoz

A SmartLink rendszer a gyűjtött adatokat egy a halhasználó szerverén létrehozott MySQL adatbázisban tárolja. Ezt a SmartLink Monitor program első telepítése után létre kell hozni.

A létrehozáshoz szükség van egy a helyi Wifi hálózathoz csatlakoztatott MySQL szerverre (állandóan bekapcsolt állapotban lévő szerver, NAS, stb. és MySQL szerver program (pl. phpMyAdmin).

A szerver FIX IP címmel kell rendelkezzen!

Ha meggyőződtünk róla, hogy van szerverünk és rajta futó MySQL kliensünk (phpMyAdmin javasolt), akkor hozzuk létre az adatbázist:

1) Felső menü -> Adatbázis -> Új adatbázis létrehozása gombot nyomjuk meg.

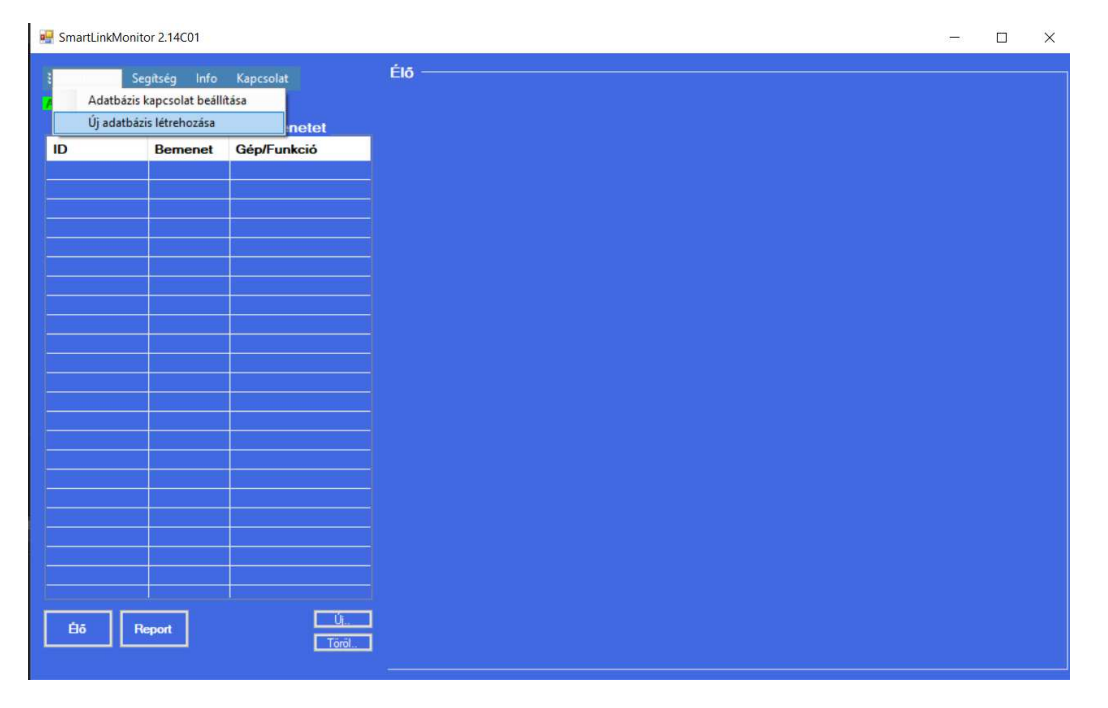

#### 2) Adatbázis létrehozása

| 🖳 Új MySQL adatbázis létrehozása 🦳 — |           | . <del></del> : |  | × |   |
|--------------------------------------|-----------|-----------------|--|---|---|
|                                      |           |                 |  |   |   |
| MySQL szerver IP cime:               | 192.168.1 | .100            |  |   | 1 |
| MySQL szerver PORT:                  | 3306      |                 |  |   | 2 |
| Felhasználónév:                      | root      |                 |  |   | 3 |
| Jelszó:                              | *******   |                 |  |   | 4 |
| Új adatbázis neve:                   |           |                 |  |   |   |
| Adatbazisom_neve                     |           |                 |  | 5 |   |
|                                      |           |                 |  |   |   |
| Adatbázis létrehozása                |           |                 |  |   |   |
|                                      |           |                 |  |   |   |

1: Írjuk be a szerver (ahová a phpMyAdmin klienset telepítettük) FIX IP címét.

2: Írjuk be a phpMyAdmin által használt port számát (ezt megtaláljuk a phpMyAdmin felületén, de jellemzően 3306 vagy 3307. Ha rutert használunk, akkor a port átirányításnak is ennek megfelelő kell legyen!).

3: phpMyAdmin programban megadott fő (vagy egyéb, teljes jogosultsággal rendelkező) user név.

4: A user-hez tartozó jelszó.

5: Adatbázis neve: Tetszőlegesen megadható bármi, de kerüljük a hosszú nevet, a speciális karaktereket, stb.

Írjuk fel az adatbázis nevét, hogy tudjunk hozzá csatlakozni!

Az 'Adatbázis létrehozása' gombbal létrehoztuk az új, üres adatbázist a szerverünkön.

#### Csatlakozás az új adatbázishoz

#### Ha van meglévő adatbázisunk, első program indításkor csatlakozzunk hozzá.

1) Felső menü -> Adatbázis -> Adatbázis kapcsolat beállítása

| Soptisy into Kapcola       ED         Matters Agrocale beliefstare       netation         ID       Remove Celepifunkció         ID       Remove Celepifunkció         ID       Remove Celepifunkció         ID       Remove Celepifunkció         ID       Remove Celepifunkció         ID       Remove Celepifunkció         ID       International international internatinternational international internatinternatio                                                                                                    | Ele<br>sola telefilias<br>terestitiss<br>terestitiss<br>terestiti | SmartLinkMonitor 2.14C0                    | 1                  |                    |              |       |   | <br> | - | > |
|----------------------------------------------------------------------------------------------------|----------------------------------------------------------------------------------------------------|--------------------------------------------|--------------------|--------------------|--------------|-------|---|------|---|---|
| Addtbäzis hercolde belikks<br>Uy skatisk futforbasis<br>Percet<br>Demend OdpfFunkció<br>Demend OdpfFunkció<br>Demend SupfFunkció<br>Demend SupfFunkció<br>Demend                                                                                                    | erent dépfrunció                                                                                                    | Segítség                                   | Info Kapcsolat     | Élő ———            |              |       |   |      |   |   |
| D Bemenet GépFunkció<br>Bemenet GépFunkció<br>Beneret GépFunkció<br>Beneret GépFunkció<br>Ben                                                                                                    | Berneret GepfFunkcio                                                                                                    | Adatbázis kapcsola<br>Úi adatbázis létreho | beállítása<br>tása |                    |              |       |   |      |   |   |
| E6 Nexe<br>NySQL felhasználó: root<br>MySQL felhasználó: root<br>MySQL Jelszó:<br>MySQL jelzó:<br>MySQL jelzó:<br>MySQ                                                                                                    | ter ■<br>SQL_form - ×<br>MySQL szerver IP: 192 168.1.100<br>MySQL felhasználó: root<br>MySQL felhasználó: root<br>Adatbázis neve: Adatbazisom_neve<br>Port: 3306<br>Kapcsolódás teszt<br>OK Mégse                                                                                                    | D Beme                                     | net Gép/Funkció    |                    |              |       |   |      |   |   |
| E5 Nexot<br>SQL_form − ×<br>MySQL server IP: 192 168.1.100<br>MySQL felhasználó: root<br>MySQL Jelszó: ********<br>Adatbázis neve: Adatbazisom_neve<br>Port: 3306<br>Kapcsolódás teszt<br>OK Mégee                                                                                                    | tr<br>tr<br>tr<br>tr<br>tr<br>tr<br>tr<br>tr<br>tr<br>tr                                                                                                    |                                            |                    |                    |              |       |   |      |   |   |
| 66 Nepot                                                                                                    | et Trees                                                                                                    |                                            |                    |                    |              |       |   |      |   |   |
| es Nepot<br>SOL_form − □ ×<br>MySQL szerver IP: 192.168.1.100<br>MySQL felhasznáió: root<br>MySQL felhasznáió: root<br>MySQL felhasznáió: root<br>MySQL jelszó: ********<br>Adatbázis neve: Adatbazisom_neve<br>Port: 3306<br>Kapcsolódás teszt<br>OK Mégse                                                                                                    | vi L<br>SQL_form − □ ×<br>MySQL szerver IP: 192.168.1.100<br>MySQL felhasználó: root<br>MySQL jelszó:<br>MySQL jelszó:<br>Adatbázis neve: Adatbazisom_neve<br>Port: 3306<br>Kapcsolódás teszt<br>OK Mégse                                                                                                    |                                            |                    |                    |              |       |   |      |   |   |
| 66 Report                                                                                                    | vt<br>■ SQL_form — _ ×<br>MySQL szerver IP: 192.168.1.100<br>MySQL felhasználó: root<br>MySQL jelszó:<br>MySQL jelszó:<br>Adatbázis neve: Adatbazisom_neve<br>Port: 3306<br>Kapcsolódás teszt<br>OK Mégse                                                                                                    |                                            |                    |                    |              |       |   |      |   |   |
| 66 Tepot<br>SQL_form − □ ×<br>MySQL szerver IP: 192.168.1.100<br>MySQL felhasználó: root<br>MySQL jelszó:<br>Adatbázis neve: Adatbázisom_neve<br>Port: 3306<br>Kaposolódás teszt<br>OK Mégse                                                                                                    | or CALES SQL_form - X<br>MySQL szerver IP: 192.168.1.100<br>MySQL felhasználó: root<br>MySQL felhasználó: root<br>MySQL jelszó: *********<br>Adatbázis neve: Adatbazisom_neve<br>Port: 3306<br>Kapcsolódás teszt<br>OK Mégse                                                                                                    |                                            |                    |                    |              |       |   |      |   |   |
| €5 Report<br>SQL_form -  ×<br>MySQL szerver IP: 192.168.1.100<br>MySQL felhasználó: root<br>MySQL felhasználó: root<br>MySQL felhasználó: root<br>MySQL jelszó: *********<br>Adatbázis neve: Adatbazisom_neve<br>Port: 3306<br>Kapcsolódás teszt                                                                                                    | er L<br>T<br>SQL_form - X<br>MySQL szerver IP: 192.168.1.100<br>MySQL felhasználó: root<br>MySQL jelszó: ********<br>Adatbázis neve: Adatbazisom_neve<br>Port: 3306<br>Kapcsolódás teszt<br>OK Mégse                                                                                                    |                                            |                    |                    |              |       |   |      |   |   |
| €6 Report L<br>SQL_form - X<br>MySQL szerver IP: 192.168.1.100<br>MySQL felhasználó: root<br>MySQL jelszó: ********<br>Adatbázis neve: Adatbazisom_neve<br>Port: 3306<br>Kapcsolódás teszt<br>OK Mégse                                                                                                    | or to<br>SQL_form − □ ×<br>MySQL szerver IP: 192.168.1.100<br>MySQL felhasználó: root<br>MySQL jelszó: ********<br>Adatbázis neve: Adatbazisom_neve<br>Port: 3306<br>Kapcsolódás teszt<br>OK Mégse                                                                                                    |                                            |                    |                    |              |       |   |      |   |   |
| Elő Peport UL<br>Tool<br>SQL_form − □ ×<br>MySQL szerver IP: 192.168.1.100<br>MySQL felhasználó: root<br>MySQL jelszó: ********<br>Adatbázis neve: Adatbazisom_neve<br>Port: 3306<br>Kapcsolódás teszt<br>OK Mégse                                                                                                    | ort La<br>Tood<br>SQL_form - X<br>MySQL szerver IP: 192.168.1.100<br>MySQL felhasználó: root<br>MySQL jelszó: *********<br>Adatbázis neve: Adatbazisom_neve<br>Port: 3306<br>Kapcsolódás teszt<br>OK Mégse                                                                                                    |                                            |                    |                    |              |       |   |      |   |   |
| 86       Report       1         1000       1       1         1000       1       1         1000       1       1         1000       1       1         1000       1       1         1000       1       1         1000       1       1         1000       1       1         1000       1       1         1000       1       1         1000       1       1         1000       1       1         1000       1       1         1000       1       1         1000       1       1         1000       1       1         1000       1       1         1000       1       1         1000       1       1         1000       1       1         1000       1       1         1000       1       1         1000       1       1         1000       1       1         1000       1       1         1000       1       1         1000       1       1 </td <td>or Contraction of the second second s</td> <th></th> <td></td> <td></td> <td></td> <td></td> <td></td> <td></td> <td></td> <td></td> | or Contraction of the second second s                                                                                                    |                                            |                    |                    |              |       |   |      |   |   |
| E85 Report<br>SQL_form - □ ×<br>MySQL szerver IP: 192.168.1.100<br>MySQL felhasználó: root<br>MySQL jelszó:<br>Adatbázis neve: Adatbazisom_neve<br>Port: 3306<br>Kapcsolódás teszt<br>OK Mégse                                                                                                    | or 0<br>Total<br>SQL_form −                                                                                                    |                                            |                    |                    |              |       |   |      |   |   |
| 26 Report<br>SQL_form −  ×<br>MySQL szerver IP: 192.168.1.100<br>MySQL felhasználó: root<br>MySQL jelszó:<br>MySQL jelszó:<br>Adatbázis neve: Adatbazisom_neve<br>Port: 3306<br>Kapcsolódás teszt<br>OK Mégse                                                                                                    | ert UL<br>Tool<br>SQL_form - X<br>MySQL szerver IP: 192.168.1.100<br>MySQL felhasználó: root<br>MySQL jelszó: ********<br>Adatbázis neve: Adatbazisom_neve<br>Port: 3306<br>Kapcsolódás teszt<br>OK Mégse                                                                                                    |                                            |                    |                    |              |       |   |      |   |   |
| Bappert       Julie         Image: SQL_form       -         MySQL szerver IP:       192.168.1.100         MySQL felhasználó:       root         MySQL jelszó:       *********         Adatbázis neve:       Adatbazisom_neve         Port:       3306         Kapcsolódás teszt         OK       Mégse                                                                                                    | ert Collection Collection Collect                                                                                                    |                                            |                    |                    |              |       |   |      |   |   |
| Beport       Image: SQL_form         MySQL szerver IP:       192.168.1.100         MySQL felhasználó:       root         MySQL jelszó:       *********         Adatbázis neve:       Adatbazisom_neve         Port:       3306         Kapcsolódás teszt       Mégse                                                                                                    | vert U<br>Tool Tool Tool Tool Tool Tool MySQL szerver IP: 192.168.1.100 MySQL felhasználó: root MySQL jelszó:  MySQL jelszó:  Adatbázis neve: Adatbazisom_neve Port: 3306 Kapcsolódás teszt OK Mégse                                                                                                    |                                            |                    |                    |              |       |   |      |   |   |
| SQL_form   MySQL szerver IP:   192.168.1.100   MySQL felhasználó:   root   MySQL jelszó:   Adatbázis neve:   Adatbazisom_neve   Port:   3306   Kapcsolódás teszt                                                                                                    | SQL_form     MySQL szerver IP:     192.168.1.100        MySQL felhasználó:   root   MySQL jelszó:   MySQL jelszó:   Adatbázis neve:   Adatbazisom_neve   Port:   3306     Kapcsolódás teszt     OK                                                                                                    | Éō Report                                  | Ú<br>Töröl.        | 3                  |              |       |   |      |   |   |
| MySQL szerver IP: 192.168.1.100<br>MySQL felhasználó: root<br>MySQL jelszó: *********<br>Adatbázis neve: Adatbazisom_neve<br>Port: 3306<br>Kapcsolódás teszt<br>OK Mégse                                                                                                    | MySQL szerver IP: 192.168.1.100<br>MySQL felhasználó: root<br>MySQL jelszó: ********<br>Adatbázis neve: Adatbazisom_neve<br>Port: 3306<br>Kapcsolódás teszt<br>OK Mégse                                                                                                    |                                            |                    | SQL_form           | -            |       | × |      |   |   |
| MySQL felhasználó: root<br>MySQL jelszó: *********<br>Adatbázis neve: Adatbazisom_neve<br>Port: 3306<br>Kapcsolódás teszt<br>OK Mégse                                                                                                    | MySQL felhasználó: root<br>MySQL jelszó: *********<br>Adatbázis neve: Adatbazisom_neve<br>Port: 3306<br>Kapcsolódás teszt<br>OK Mégse                                                                                                    |                                            |                    | MySQL szerver IP:  | 192.168.1.10 | 00    |   |      |   |   |
| MySQL jelszó:<br>Adatbázis neve: Adatbazisom_neve<br>Port: 3306<br>Kapcsolódás teszt                                                                                                    | MySQL jelszó:<br>Adatbázis neve: Adatbazisom_neve<br>Port: 3306<br>Kapcsolódás teszt                                                                                                    |                                            |                    | MySQL felhasználó: | root         |       |   |      |   |   |
| Adatbázis neve: Adatbazisom_neve Port: 3306 Kapcsolódás teszt OK Mégse                                                                                                    | Adatbázis neve: Adatbazisom_neve<br>Port: 3306<br>Kapcsolódás teszt                                                                                                    |                                            |                    | MySQL jelszó:      | •••••        |       |   |      |   |   |
| Port: 3306<br>Kapcsolódás teszt<br>OK Mégse                                                                                                    | Port: 3306<br>Kapcsolódás teszt<br>OK Mégse                                                                                                    |                                            |                    | Adatbázis neve:    | Adatbazisom  | _neve |   |      |   |   |
| Kapcsolódás teszt       OK                                                                                                    | Kapcsolódás teszt       OK                                                                                                    |                                            |                    | Port:              | 3306         |       |   |      |   |   |
| OK Mégse                                                                                                    | OK Mégse                                                                                                    |                                            |                    | Kapcso             | olódás teszt |       |   |      |   |   |
| OK Mégse                                                                                                    | OK Mégse                                                                                                    |                                            |                    |                    |              |       |   |      |   |   |
|                                                                                                    |                                                                                                    |                                            |                    | OK                 |              | Mégse |   |      |   |   |

Írjuk be a szerver IP címét, a felhasználó nevet és jelszót, az adatbázis nevét és a port számot.

Nyomjunk rá a 'Kapcsolódás teszt' gombra. Ha jól adtunk meg minden adatot és létezik a megadott adatbázis a szerveren, akkor a 'Sikeres kapcsolódás' felirat jelenik meg. Hiba esetén a 'Sikertelen kapcsolat'. Utóbbi esetben ellenőrizzük a beírt adatok helyességét vagy az adatbázis meglétét a szerveren.

# Sikeres kapcsolódás után nyomjunk rá az OK gombra, hogy eltároljuk a csatlakozási adatokat.

#### Indítsuk újra a programot!